## k/\vis

### Plate to Customer and Reissue Overview

This guide demonstrates how an in-state transfer with an Active Registration (Plate) will work with Plate-to-Customer rules in KAVIS. In addition, it will demonstrate how plates can be removed from a vehicle on the Manage page outside of the NTA workflow. Finally, it will explain how and where to Reissue kept plates.

General Rules:

- A Plate is kept by leaving the 'Surrender Seller Plate' checkbox unchecked on Bubble 8 of the NTA workflow.
- A Plate may be kept outside of the Title Transfer flows by using the 'Cancellation Customer Request' Reason through the Manage workflow.
- Non-Personalized Plates can only be kept with Active Registration. If they are kept, but then become Expired before being Reissued to another vehicle, they are automatically Surrendered/Cancelled and cannot be Reissued.
- Personalized Plates are always kept no matter the circumstances of the workflow.
- Personalized Plates become automatically Surrendered/Cancelled after one year passes beyond their most recent Registration Expiration Date.
- Plates on Dealer Assigned vehicles that have been carried over from legacy data are automatically Surrendered/Cancelled with the transaction (checkbox is checked and disabled).
- If a plate is Surrendered/Cancelled in this manner, it will NOT be able to be Reissued, and only a Reversal of the entire Title transaction would allow you to change the selection.
- When a plate is kept, it becomes eligible to be Reissued to either Owner who was on its Title when kept, and it will show in the Plates section on either Owner's Customer Account while it is available to be Reissued.

### Keeping a Plate for Reissuance via Title Transfer Workflow

- 1. Search for the vehicle being Transferred and navigate to its Vehicle Summary page, or its associated Customer Account page.
- 2. Click the Title dropdown and then select 'Kentucky Transfer' from among the options.

| ✓ Title                                     | ✓ Registration Inf                                              | Registration Information                                              |                                                                                                    |                                                      |                                   |
|---------------------------------------------|-----------------------------------------------------------------|-----------------------------------------------------------------------|----------------------------------------------------------------------------------------------------|------------------------------------------------------|-----------------------------------|
| Status: Active - Title Issued               |                                                                 |                                                                       | Title -                                                                                                    | Status: Active (R)                                   | \$                                |
| Type: Original<br>Title #: 180570220023     | State Fee:<br>Clerk Fee:<br>Usage Tax<br>Usage Tax Description: | \$6.00<br>\$3.00<br>\$1,182.00<br>Affidavit of Total<br>Consideration | <ul> <li>Kentucky Transfer</li> <li>Dealer Assignment</li> <li>Edit Title Application</li> <li>Duplicate</li> <li>Update</li> </ul> |                                                      | .enewal<br>2/27/202:<br>2/31/202: |
| ♥ Purchase Information<br>Date of Purchase: | Purchase                                                        | e Price: \$19,700.                                                    | <ul> <li>Update</li> <li>Repos</li> <li>Salvag</li> <li>Classic</li> </ul>                                                          | a - Vehicle Type Correction<br>session ***<br>le *** | le Regis                          |

- 3. Once the Buyer step is completed, with a Designated Owner identified, the Registration step can be completed (the Designated Owner is the Primary Owner by default, and automatically selected when there is only one Owner).
- 4. On the Buyer Registration step (Bubble 6), there are only three options available to the Clerk, and this choice is separate from what you are doing with the Seller's plate, but it is important to note:
  - a. One, the Customer may elect to Register this vehicle as 'Title Only'.
  - b. Two, the Customer can issue a First Time Registration of a new plate.

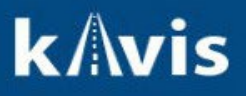

c. Three, the Customer can Reissue a plate they may already have associated with their Account.

|                                                                                                    | RegistrationTy   | pe: First Time                                                                                                    |  |
|----------------------------------------------------------------------------------------------------|------------------|----------------------------------------------------------------------------------------------------|--|
|                                                                                                    | Registration Act | te #: First Time<br>Reissue                                                                                                    |  |
|                                                                                                    |                  |                                                                                                    |  |
| RegistrationType: First Time                                                                                            |                  | Expiration Date: 06/30/2024                                                                                                    |  |
| RegistrationType: First Time<br>Registration Action: First Time                                                         | <b></b>          | Expiration Date: 06/30/2024<br>State Vehicle Registration Fee \$6.71                                                                   |  |
| Registration Type: First Time         Registration Action: First Time         Plate #: (B7V919) *                       | <b>v</b>         | Expiration Date: 06/30/2024         State Vehicle Registration Fee       \$6.71         KYTC Vehicle Registration Fee       \$3.50     |  |
| Registration Type: First Time<br>Registration Action: First Time<br>Plate #: (B7V919) *<br>Plate Type: (Indvided Spirit | ▼                | Expiration Date: 06/30/2024State Vehicle Registration Fee\$6.71KYTC Vehicle Registration Fee\$3.50Clerk Vehicle Registration Fee\$6.00 |  |

- 5. Regardless of the choice for the Buyer's Registration, on the Finalize step (Bubble 8), the new 'Surrender Seller Plate' checkbox is displayed.
- 6. <u>Leave the checkbox blank to keep the plate</u>. This is the default selection and it should generally remain unchecked.
  - a. KAVIS will automatically check and disable the checkbox in circumstances where a plate cannot be kept (such as when the Seller Registration is Expired).
  - b. If the Seller does not wish to keep the plate, the 'Surrender Seller Plate' checkbox can be selected and it will be Surrendered and Cancelled with the transaction, and it will not be eligible for Reissuance.

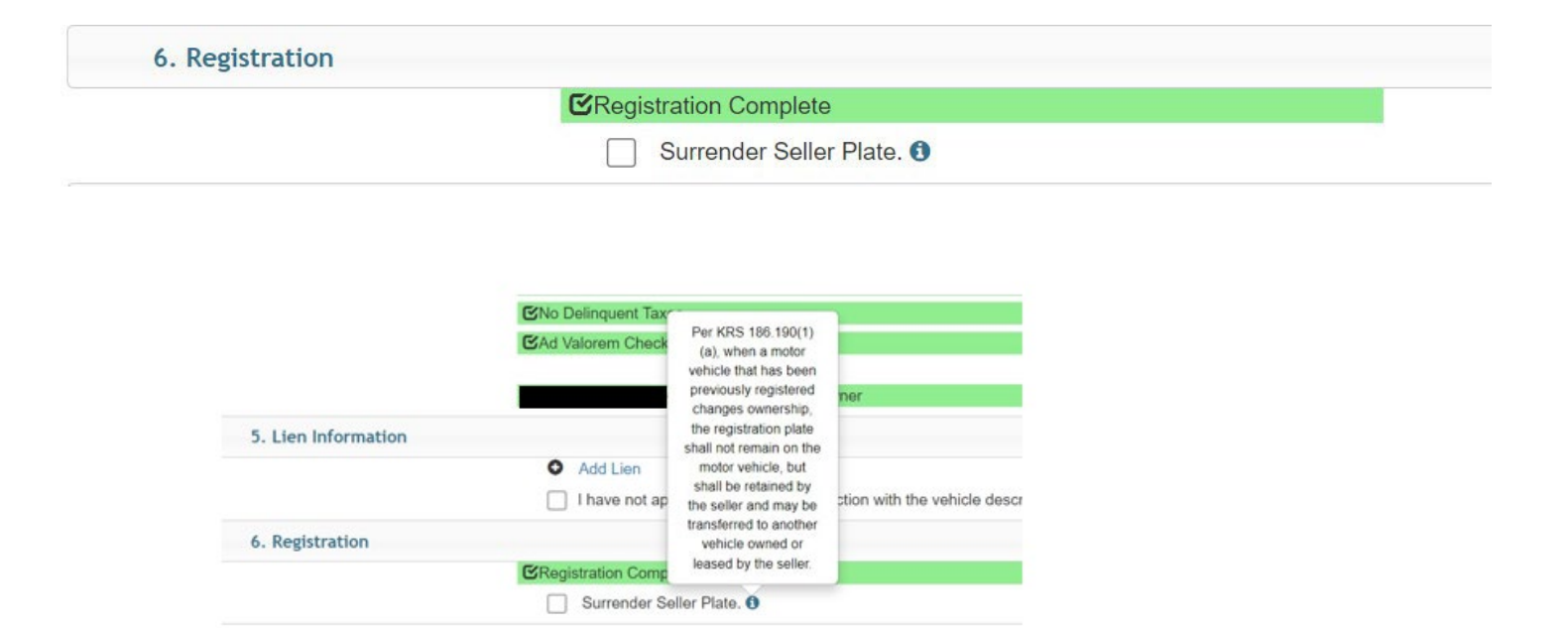

- 7. Upon checkout of the Title application, the Seller's plate (and Registration) is available for Reissuance to another vehicle.
- 8. Navigate to the Seller's Customer Account page to confirm that the plate was kept successfully. Jump to the "Reissue Plate" (Page 4) section below for instructions around Reissuance.

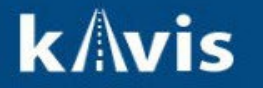

#### Keeping a Plate for Reissuance from the Manage Page

- 1. Navigate to the Manage page of the vehicle whose plate is desired to be kept by clicking the 'Manage' dropdown on either the Vehicle Summary page or the specific vehicle tile on the Customer Account page, and then clicking 'Cancel'.
  - a. This shortcut loads the Manage page with the Registration Action set to "Cancellation".
- 2. Click the Reason dropdown, and the click "Customer Request; Voluntary Return".
- 3. Once clicked, the new "Surrender Plate" checkbox is displayed.
  - a. <u>Leave the checkbox blank to keep the plate</u>. This is the default selection and should generally remain unchecked.
    - i. KAVIS will automatically check and disable the checkbox in circumstances where a plate cannot be kept (such as when the Seller Registration is Expired).

|                                                                                        | 2004 JEP GRANDCH                                                                                                    |
|----------------------------------------------------------------------------------------|----------------------------------------------------------------------------------------------------|
| Owner(s)                                                                               |                                                                                                    |
| Title                                                                                  | ✓ Registration                                                                                                    |
| Ite Status: Active - The Issued<br>Ie Number: 190240370028<br>Title Type: Out-of-state | Registration Status: Active     Last Registration Date: 01/06/2024       Registration Action: Cancellation     *       Add Duplicate: No     • |
| Plate Plate                                                                            | Reason: Customer Request; Voluntary Return ~ *                                                                                                 |
| Ad Valorem                                                                             |                                                                                                    |
|                                                                                        | There are no Ad Valorem Taxes currently due or past due.                                                                                       |
|                                                                                        |                                                                                                    |

- 4. Enter the required comments and then click the 'Add To Cart' button, and proceed through the completion of the transaction.
- 5. Upon checkout of the Cancellation, this plate is now available for Reissuance to another vehicle.
- 6. Navigate back to the Customer Account page.

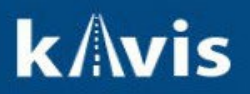

7. The Customer Account page will display the 'Plates' section and the plate just kept will be present.

#### **Reissue Plate**

- 1. The Customer Account page will display any plate that is associated with the Account that is available to be Reissued in a new 'Plates' section, just above the 'Vehicles' section.
  - a. The 'Plates' section will ONLY display if there is a plate available to be Reissued.

| Customer Account                                                                                                    |                                                                                                    |                                                                                                    |                                                       |                                                                         |                                                                                                    |                             |
|----------------------------------------------------------------------------------------------------|----------------------------------------------------------------------------------------------------|----------------------------------------------------------------------------------------------------|-------------------------------------------------------|-------------------------------------------------------------------------|----------------------------------------------------------------------------------------------------|-----------------------------|
|                                                                                                    | Edit View Linnerne                                                                                                    |                                                                                                    | Center                                                |                                                                         |                                                                                                    |                             |
|                                                                                                    | Edit View Unmerge                                                                                                    | D                                                                                                    | The Physical address not verifed by USPS              |                                                                         |                                                                                                    |                             |
|                                                                                                    | Notes Financial History                                                                                                    |                                                                                                    | 8 2004 JEP GRANDCH is Ready for Registration Renewal. |                                                                         |                                                                                                    |                             |
| 21-1                                                                                                    |                                                                                                    |                                                                                                    |                                                       |                                                                         |                                                                                                    |                             |
| Plates (2)                                                                                                    |                                                                                                    |                                                                                                    |                                                       |                                                                         |                                                                                                    |                             |
|                                                                                                    |                                                                                                    |                                                                                                    |                                                       |                                                                         |                                                                                                    |                             |
| Plate #                                                                                                    | Plate Type                                                                                                    | 17                                                                                                    | Reg. Status                                           | 11                                                                      | Expiration Date                                                                                               |                             |
|                                                                                                    |                                                                                                    |                                                                                                    | Active                                                |                                                                         | 05/31/2024                                                                                                    |                             |
| ANF020                                                                                                    | Bluegrass State IGWT                                                                                                    |                                                                                                    |                                                       |                                                                         |                                                                                                    |                             |
| ANF020<br>B8V407<br>Vehicles (5)                                                                                                    | Bluegrass State IGWT<br>10000#                                                                                                    |                                                                                                    | Active                                                |                                                                         | 03/31/2024                                                                                                    |                             |
| ANF020<br>B8V407<br>Vehicles (5)<br>Renew All Renew Selecte<br>litter By: Alerts •                                                                                  | Bluegrass State IGWT<br>10000#                                                                                                    |                                                                                                    | Active                                                | New Title Per                                                           | 03/31/2024<br>s. Plates Temp. Tags Go to Li                                                                   | .ist V                      |
| ANF020<br>BBV407<br>Vehicles (5)<br>Renew All Renew Selecte<br>iitter By: Alerts -                                                                                  | Bluegrass State IGWT<br>10000#                                                                                                    | 5                                                                                                    | Active<br>P                                           | New Tible Per                                                           | 03/31/2024<br>s. Plates Temp. Tags Go to Li                                                                   | .ist \<br>P                 |
| ANF020<br>BBV407<br>Vehicles (5)<br>Renew All Renew Selecte<br>iilter By: Alerts • • • • • • • • • • • • • • • • • • •                                              | Bluegrass State IGWT<br>10000#                                                                                                    | 5<br>8 TOYOTA SCION<br># 233580555001                                                                                                    | Active<br>P                                           | New Tible Per<br>2004 JEP GRA<br>Tible # 1902400                        | 03/31/2024<br>s. Plates Temp. Tags Go to Li<br>NDCH                                                           | P<br>71:<br>Kenti           |
| ANF020<br>B8V407<br>Vehicles (5)<br>Renew All Renew Selecte<br>litter By: Alerts • • • • • • • • • • • • • • • • • • •                                              | Bluegrass State IGWT<br>10000#<br>Select By Type -<br>A9L992<br>Louisville Zoo<br>Reg: Active                                                                                                    | 5<br>5<br>5<br>5<br>1<br>7<br>0<br>7<br>0<br>1<br>0<br>1<br>0<br>1<br>0<br>1<br>1<br>1<br>1<br>1<br>1<br>1<br>1<br>1<br>1<br>1<br>1<br>1 | Active                                                | New Title Per<br>2004 JEP GRA<br>Title #: 1902402<br>Active - Title Iss | 03/31/2024<br>s. Plates Temp. Tags Go to Li<br>NDCH<br>\$70028 University of K<br>sued Res                    | P<br>71:<br>Kentu<br>sg. Ac |
| ANF020<br>BBV407<br>Vehicles (5)<br>Renew All Renew Selecte<br>litter By: Alerts • • • • • • • • • • • • • • • • • • •                                              | Bluegrass State IGWT<br>10000#                                                                                                    | 5<br>TOYOTA SCION<br>#: 233580565001<br>Ication                                                                                          | Active P P Reg. Title Only Manage  View               | New Title Per<br>2004 JEP GRA<br>Title #: 1902403<br>Active - Title Iss | 03/31/2024<br>S. Plates Temp. Tags Go to Li<br>NDCH<br>S70028 University of K<br>sued Reg<br>Manage - Title - | P<br>71:<br>Kenti<br>g: Av  |
| ANF020<br>BBV407<br>Vehicles (5)<br>Renew All Renew Selecte<br>inter By: Alerts Control of the Million<br>2015 FORD TRANSIT<br>Title M: 233620375012<br>Application | Bluegrass State IGWT<br>10000#                                                                                                    | 5<br>TOYOTA SCION<br>#: 233580565001<br>Ication                                                                                          | Active P P Reg: Title Only Manage  View P P           | New Title Per<br>2004 JEP GRA<br>Title #: 1902403<br>Active - Title Iss | 03/31/2024<br>S. Plates Temp. Tags Go to Li<br>NDCH<br>S70028 University of K<br>Reg<br>Manage - Title -      | P<br>71:<br>Kentu<br>vice   |
| ANF020<br>BBV407<br>Vehicles (5)<br>Renew All Renew Selecte<br>Ritter By: Alerts • • • • • • • • • • • • • • • • • • •                                              | Bluegrass State IGWT<br>10000#<br>Select By Type -<br>P<br>A9L992<br>Louisville Zoo<br>Reg: Active<br>Reg: Active<br>P<br>A9L995<br>1984                                                                                                    | TOYOTA SCION     #: 233580565001     ication                                                                                             | Active P  Reg: Title Only Manage  Title  View P       | New Title Per<br>2004 JEP GRA<br>Title #: 1902403<br>Active - Title Iss | 03/31/2024<br>s. Plates Temp. Tags Go to L<br>NDCH<br>370028 University of K<br>Res<br>Manage - Title -       | P<br>71:<br>Kentu<br>vice   |
| ANF020<br>B8V407<br>Vehicles (5)<br>Renew All Renew Selection<br>litter By: Alerts • • • • • • • • • • • • • • • • • • •                                            | Bluegrass State IGWT<br>10000#<br>Select By Type -<br>P<br>A9L992<br>Louisville Zoo<br>Reg Active<br>P<br>A9L995<br>Louisville Zoo<br>Reg Active<br>P<br>1984<br>1984<br>1984<br>Louisville Zoo<br>Reg Active<br>P<br>1984<br>1984<br>198 | TOYOTA SCION     #: 233580565001     ication     CHEV CAMARO     #: 233630375045     ication                                             | Active P P Reg: Title Only Manage  Title  View P      | New Title Per<br>2004 JEP GRA<br>Title #: 190240:<br>Active - Title Iss | 03/31/2024<br>s. Plates Temp. Tags Go to L<br>NDCH<br>370028 University of K<br>Reg<br>Manage - Title -       | P<br>711<br>Kentu<br>g: Ac  |

- 2. Click on the 'Manage' dropdown button of any vehicle whose Registration is in a 'Title Only' or 'Cancelled' status and then click on "Other" (the primary rule is that there cannot be an Active plate already on the vehicle—if there is, you must Cancel that plate before you can Reissue a separate plate to it).
- 3. On the Manage page, click the Registration Action dropdown and select "Reissue".
  - a. If the "Reissue" option is not present in the Registration Action dropdown, then the Manage Vehicle (this is the one whose page you are on) is not eligible to have a plate Reissued to it (if you had accidentally chosen a vehicle that already has a plate on it, for example).

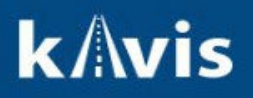

|                                                                                                    | Manage                                                                                                    | Resum<br>Transed             |
|----------------------------------------------------------------------------------------------------|----------------------------------------------------------------------------------------------------|------------------------------|
| Customer Account Manage                                                                                                    |                                                                                                    |                              |
|                                                                                                    | 1984 CHEV CAMARO                                                                                                    |                              |
| > Owner(s)                                                                                                    |                                                                                                    |                              |
|                                                                                                    |                                                                                                    |                              |
| ❤ Title                                                                                                    | ✓ Registration                                                                                                    |                              |
| ★ Title           Title Status: Application                                                                                                    | <ul> <li>✓ Registration</li> <li>Registration Status: Title Only</li> <li>Last R</li> </ul>                                                                                                    | egistration Date: 12/29/2023 |
| <ul> <li>✓ Title</li> <li>Title Status: Application</li> <li>Title Number: 233630375045</li> <li>Title Type: Transfer</li> </ul>                                               | <ul> <li>✓ Registration</li> <li>Registration Status: Title Only</li> <li>Last R</li> <li>Registration Action: Select One</li> <li>✓</li> <li>Add Duplicate: Select One</li> <li>✓</li> </ul>                                                                                      | egistration Date: 12/29/2023 |
| <ul> <li>▼ Title</li> <li>Title Status: Application</li> <li>Title Number: 233630375045</li> <li>Title Type: Transfer</li> <li>▼ License Plate</li> </ul>                      | ✓ Registration     Registration Status: Title Only     Last R     Registration Action: Select One     Add Duplicate: Select One     First Time     Ad Valorem Payment     Reissue                                                                                                  | egistration Date: 12/29/2023 |
| <ul> <li>▼ Title</li> <li>Title Status: Application</li> <li>Title Number: 233630375045</li> <li>Title Type: Transfer</li> <li>✓ License Plate</li> <li>Plate Type:</li> </ul> | <ul> <li>✓ Registration</li> <li>Registration Status: Title Only</li> <li>Last R</li> <li>Registration Action: Select One</li> <li>✓</li> <li>Add Duplicate: Select One</li> <li>✓</li> <li>First Time</li> <li>Ad Valorem Payment</li> <li>Reissue</li> <li>Print Only</li> </ul> | egistration Date: 12/29/2023 |

- 4. Once clicked, the Plate Type field will open, and here you will enter the Plate # of the plate meant to be Reissued and then press Enter or click away.
  - a. At this point, KAVIS will ping the ITI Inventory system to fetch the details of the plate, including the Plate Type, which will automatically populate in the Plate Type field.
  - b. KAVIS will also cross-reference our own information about the plate to ensure that the Owner(s) associated with the Manage Vehicle is the same as the Owner associated with the Reissue Plate.
    - i. If KAVIS finds that the Reissue plate does not belong to the Owner of the Manage Vehicle, a pop-up will display informing the clerk that the Plate # entered is not eligible for Reissuance by this Customer.
  - c. Once the information is confirmed and matches the Owner, the page will be ready to proceed with the other required fields' data entry, and the Reissue fees will be loaded in the bottom-right area.
    - i. The State Plate Reissue Fee is \$2.00
    - ii. The Clerk Plate Reissue Fee is \$9.00

[Background about fees: the fees now include an additional \$8.00 compared to AVIS. This \$2.00 State Fee and \$6.00 Clerk Fee come from what used to be part of the Title Transfer fees. Per KRS 186.190, the Seller is responsible for covering the cost of transferring a Registration from one vehicle to another. AVIS was built without the ability to distinguish between the Seller and Buyer dues within single transactions and so lumped them together without distinction. This largely left the Buyer responsible for these fees. Since Registrations no longer transfer to other Customers, those fees have been removed in our Title flows and are correctly attributed to the party who is moving the Registration to a different vehicle. The previous \$3.00 Clerk Fee for Reissuance also still applies, but it is now combined into a single unit to make the \$9.00 total.]

# k/\vis

| ▼ Title                             | ✓ Registration                                                                                                 |                                    |
|-------------------------------------|----------------------------------------------------------------------------------------------------|------------------------------------|
| Title Status: Active - Title Issued | Registration Status: Active                                                                                    | Last Registration Date: 01/06/2024 |
| Title Number: 190240370028          | Registration Action: Reissue                                                                                   | Expiration Date: 05/31/2024        |
| Title Type: Out-of-state            | Add Duplicate: No V                                                                                            |                                    |
| License Plate     Plate #: anf020 * | Registration Length:  Short  Long * Insurance Status: Uninsured                                                |                                    |
| Plate Type: Bluegrass State IGWT    | * Boliov Type: Alternate                                                                                       |                                    |
|                                     |                                                                                                    |                                    |
|                                     | I attest that the customer has<br>presented proof of insurance and<br>that it has been scanned into<br>PODD. * |                                    |
| > Ad Valorem                        |                                                                                                    |                                    |
|                                     |                                                                                                    | State Plate Reissue Fee: \$2.00    |
|                                     |                                                                                                    | Clerk Plate Reissue Fee: \$9.00    |
|                                     |                                                                                                    | Total Due: \$11.00                 |
|                                     |                                                                                                    | Cancel Add To                      |

- 5. Complete the required information and then click the 'Add To Cart' button to complete the transaction.
- 6. If you want to Renew the Registration for the Reissued plate, you must complete the Reissue transaction completely, and then navigate back to the Customer Account and complete a separate Renewal transaction.
  - a. This is a system limitation inherent to KAVIS processing due to how our Registration records are constructed in order to reduce the complexity of Reversals.

#### A plate may also be Reissued within the following Title flows:

- 1. Kentucky Transfer
- 2. Certificate of Origin
- 3. Out of State Transfer
- 4. Other 1st
- 5. Rebuilt Transfer
- 6. Rebuilt Out of State Transfer
- 7. Forced Registration
- 8. Vehicle Type Correction
- 9. Repo New Buyer Transfer
- 10. Repo Lienholder Transfer
- 11. Update (when Title Only—functionality not available at launch)
- 12. Duplicate (when Title Only-functionality not available at launch)
- 1. On the Registration step of the above NTA flows, click the Registration Action dropdown and then click "Reissue".
- 2. Once clicked, the Plate Type field will open, and here you will enter the Plate # of the plate meant to be Reissued and then press Enter or click away.
  - a. At this point, KAVIS will ping the ITI Inventory system to fetch the details of the plate, including the Plate Type, which will automatically populate in the Plate Type field.

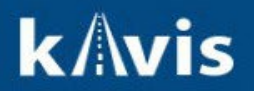

- b. KAVIS will also cross-reference our own information about the plate to ensure that the Buyer(s) associated with the Title Vehicle is the same as the Customer associated with the Reissue Plate.
  - i. If KAVIS finds that the Reissue plate does not belong to the Buyer of the Title Vehicle, a popup will display informing the clerk that the Plate # entered is not eligible for Reissuance by this Customer.
- c. Once the information is confirmed, the page will be ready to proceed with the other required fields' data entry, and the Reissue fees will be display on the page.
  - i. The State Plate Reissue Fee is \$2.00
  - ii. The Clerk Plate Reissue Fee is \$9.00
- 3. Just like within the Manage workflow, if you want to Renew the Registration of the Reissue plate you must complete the transaction in its entirety and then navigate back to the Customer Account page and complete a Renewal transaction.